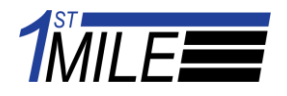

Cash Loyalty Desktop Shortcut – Updated 4/27/2023

## Scenario

The Cash Loyalty icon on the desktop is missing. This shortcut will give the associate the ability to apply points to a customer's loyalty account if they pay for their goods and services with cash or check.

## Procedures

- 1. Locate 1stMILE Middleware application on the desktop for processing a sale.
- 2. Right-click and select "open file location".

|                        | Open                       |  |  |
|------------------------|----------------------------|--|--|
| •                      | Move to OneDrive           |  |  |
|                        | Open file location         |  |  |
| •                      | Run as administrator       |  |  |
| S                      | Share with Skype           |  |  |
|                        | Troubleshoot compatibility |  |  |
| ₽                      | Cisco Secure Endpoint >    |  |  |
|                        | Pin to taskbar             |  |  |
|                        | Restore previous versions  |  |  |
|                        | Send to                    |  |  |
|                        | Cut                        |  |  |
|                        | Сору                       |  |  |
|                        | Create shortcut            |  |  |
|                        | Delete                     |  |  |
|                        | Rename                     |  |  |
|                        | Properties                 |  |  |
|                        |                            |  |  |
|                        |                            |  |  |
| Usuville<br>MiddleWara |                            |  |  |
| MIGGIEWSTE.            |                            |  |  |

In most cases, this will open up a folder that brings you to C:\Program Files (x86)\Innuity, Inc\ATSSecurePostUI\_NET or RDP Client.

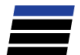

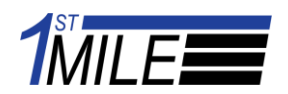

3. Right-click on the application file and select Send to > Desktop (create shortcut)

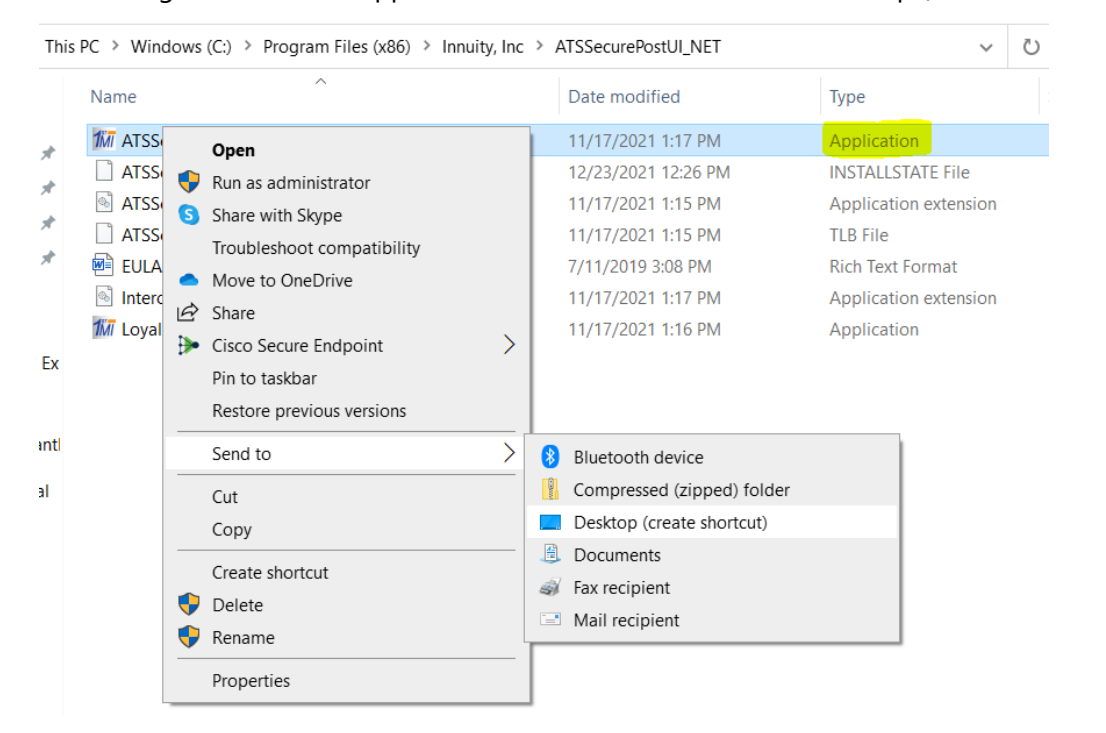

4. A new icon will appear on your desktop. Right-click the new icon and select Properties.

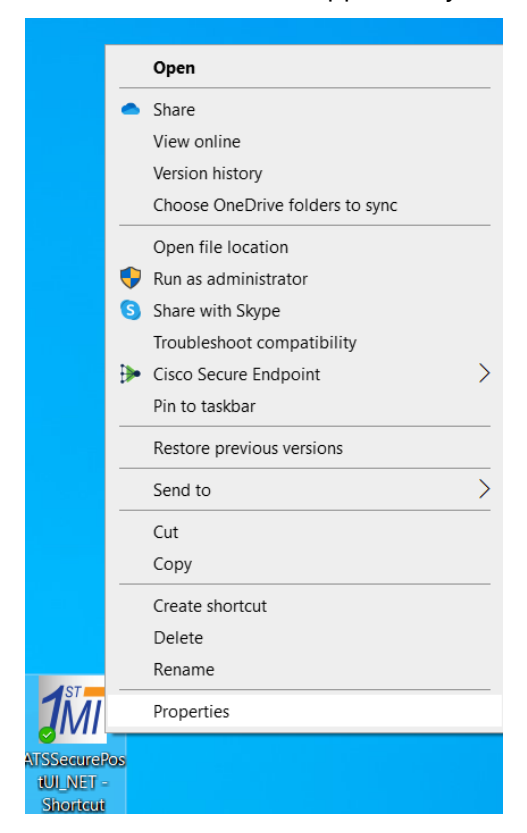

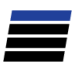

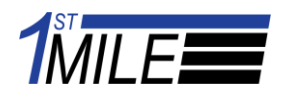

5. A new window will open. Select the "Shortcut" tab. In the "Target" field, add "CashLoyalty" at the end as seen in the screenshot below. Select "Apply" and then "OK".

| 1stMILE MiddleWare Properties ×                |                           |                   |  |  |
|------------------------------------------------|---------------------------|-------------------|--|--|
| Security                                       | Details                   | Previous Versions |  |  |
| General                                        | Shortcut                  | Compatibility     |  |  |
| 1stMILE MiddleWare                             |                           |                   |  |  |
| Target type: Application                       |                           |                   |  |  |
| Target location: ATSSecurePostUI_NET           |                           |                   |  |  |
| Target: _NET\ATSSecurePostUI_NET.exe" CashLoya |                           |                   |  |  |
| Start in:                                      |                           |                   |  |  |
| Shortcut key: None                             |                           |                   |  |  |
| Run:                                           | Normal window             | ~                 |  |  |
| Comment:                                       | Launch 1stMILE MiddleWare |                   |  |  |
| Open File Location Change Icon Advanced        |                           |                   |  |  |
|                                                |                           |                   |  |  |
|                                                |                           |                   |  |  |
| OK Cancel Apply                                |                           |                   |  |  |

Rename the icon to any name that will help indicate what the shortcut will be used for. Ex: "Cash Loyalty" or "Cash/Check Loyalty".

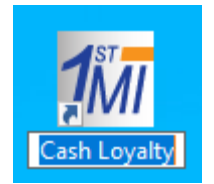

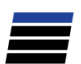